### TERC V.I.P. hardverkulcs regisztráció

2014. második félévétől kezdődően a TERC V.I.P. költségvetés-készítő program hardverkulcsát regisztrálniuk kell a felhasználóknak azon a számítógépen, melyeken futtatni szeretnék az alkalmazást. Ha egy hardverkulcs több gépen is használatban van, úgy a regisztrációt ezek mindegyikén el kell végezni! A művelet során, a regisztrálásra szolgáló űrlapon a vásárlóé (tulajdonosé) mellett a végfelhasználó adatait is kötelezően meg kell adni.

| egisztrációs adatok                                                         |                                     |                                               |                    |                |                    |            |                      |
|-----------------------------------------------------------------------------|-------------------------------------|-----------------------------------------------|--------------------|----------------|--------------------|------------|----------------------|
| lardverkulcs szám: 00016022                                                 | Re                                  | egisztráció száma:                            | 71513915           | Regisztrá      | ció utolsó dátuma! | 2014.06.26 | Nincs regisztrálva!  |
| . Adatok megadása, regisztrációs                                            | fájl generálása                     | 2. Regisztrációs                              | fájl továbbítása   | 3. Regisztráci | ós kód megadása    | 1          |                      |
| TERC VIP tulajdonosának (va                                                 | isárlójának) a                      | z adatai                                      |                    |                |                    |            |                      |
| ulajdonos neve                                                              | TERC Kft.                           |                                               |                    |                |                    |            |                      |
|                                                                             | lr.szám                             | Település                                     |                    |                | Utca, házszá       | m          |                      |
| zékhely címe:                                                               | 1149                                | Budapest                                      |                    |                | Pillangó park      | 9.         |                      |
| evelezési cím: 🔽 Azonos                                                     | 1149                                | Budapest                                      |                    |                | Pillangó park      | 9.         |                      |
| sdószám                                                                     | 10434268-2                          | -42                                           | Telefon/Fa         | k szám         | 06 (1) 222-24      | 102        | 06 (1) 222-2405      |
| mail cím:                                                                   | terc@terc.h                         | u                                             | 20<br>20           |                |                    |            |                      |
| felhasználó adatai                                                          |                                     |                                               |                    |                |                    |            |                      |
| lév 🗌 Azonos a vásárlóval                                                   | Petra Kriszt                        | ián                                           |                    |                |                    |            |                      |
|                                                                             | lr.szám                             | Település                                     |                    |                | Utca, házszái      | m          |                      |
| lím: Azonos a székhellyel                                                   | 1149                                | Budapest                                      |                    |                | Pillangó park      | 9.         |                      |
| Beosztás                                                                    | Ügyfélszolg                         | álati munkatárs                               | Mobiltelefor       | n száma        | 06 (20) 432-0      | 1107       |                      |
| imail cím:                                                                  | krisztian.pe                        | tra@terc.hu                                   |                    |                |                    |            |                      |
|                                                                             |                                     |                                               |                    |                |                    |            |                      |
|                                                                             |                                     |                                               |                    |                |                    | Regisztrác | cios fajl generalasa |
| hardverkulcs regisztráció végrehajt                                         | ásának lépései:                     |                                               |                    |                |                    |            |                      |
| Töltse ki a regisztráció adataival a                                        | mezőket.                            |                                               |                    |                |                    |            |                      |
| "Regisztrációs fájl generálása" gon<br>Haitsa végre a regisztrációt a válas | ibbal hozza létre<br>ztható módok v | a szükséges fájlt.<br>alamelyikével a telenít | tést követő 15 nan | on belült      |                    |            |                      |
| Trajesa regre a regiseracióe a valac                                        | conaco modok i                      | during increases a comple                     | cost noveco 15 hap | on o cioc      |                    |            |                      |

A költségvetés-készítő program a számítógép azonosítását a hardver azonosítójából, egy speciális algoritmussal képzett számmal végzi. Ez a képernyő felső (középső) részén, illetve a dokumentumokban "**Regisztráció száma**" névvel van azonosítva. A hardver kiépítés változása (vagy jellemzően, pl. az operációs rendszer újratelepítése) a regisztráció újbóli megismétlését igényelheti, de a TERC V.I.P. program egy további frissítésének telepítéskor ezt már nem kell újra megtenni, ha a futtatási környezet az utolsó regisztráció óta változatlan maradt. A regisztrációt a költségvetés-készítő modul első indítása után, az ott meghatározott határidőn belül végre kell hajtani, egyébként a program a továbbiakban nem lesz használható.

A program a regisztrációs eljárás során a számítógépre, vagy az azon tárolt adatokra vonatkozóan semminemű információt nem küld a regisztrációs adatbázisba! A regisztrációs adatbázisba kizárólag a regisztrációs adatok megadására szolgáló ablakban szereplő adatok kerülnek továbbításra.

### A regisztráció elvégzése többféle módon kivitelezhető:

- 1./ Interneten keresztül, automatikusan,
- 2./ TERC ügyfélszolgálatán keresztül, e-mail-ben,
- 3./ TERC ügyfélszolgálatán keresztül, nyomtatásban.

## A regisztráció végrehajtása Interneten keresztül, automatikusan:

Az "1. adatok megadása, regisztrációs fájl generálása" elnevezésű lapon (a fenti képen illusztrálva) a regisztrációs adatok megadására szolgáló ablakban található mezőket – kivétel nélkül mindegyiket – ki kell töltenie. Ezt követően az ablak jobb alsó részén található "Regisztrációs fájl generálása" gombra kattintva, a program elkészíti a regisztrációs adatokat tartalmazó állományt.

Ezzel párhuzamosan, automatikusan kiválasztásra kerül az ablak tetején a "2. Regisztrációs fájl továbbítása" nevű lap, ahol is megjelenik az útvonal, ahova az adatokat tartalmazó fájl, mentésre került a számítógépen (ez alapértelmezés szerint a "c:\terc\tercvip\2014\_2\ugyfelsz\" mappa) annak legenerálását követően, valamint láthatók még az adatok továbbításának módjára vonatkozó beállítási lehetőségek is. Itt alapértelmezés szerint a "Interneten keresztül, automatikusan regisztrálok" opció van kijelölve.

| Regisztrációs fájl továbbítása         Regisztrációs fájl neve:         c:\terc\tercvip\2014_2\ugyfelsz\0001602220140610092434.bt | egisztrációs fájl generálása   | 2. Regisztrációs fájl továbbítása                          | 3. Regisztrációs kód megadása         |  |  |  |
|----------------------------------------------------------------------------------------------------|--------------------------------|------------------------------------------------------------|---------------------------------------|--|--|--|
| Regisztrációs fájl neve:         c:\terc\terc\vip\2014_2\ugyfelsz\0001602220140610092434.txt                                      | legisztrációs fájl továbbítása |                                                            |                                       |  |  |  |
|                                                                                                    | Regisztrációs fájl neve:       | c:\terc\tercvip\2014_2\ugyfelsz\0001602220140610092434.txt |                                       |  |  |  |
| Interneten keresztül automatikusan regisztrálok     O Terc ügyfélszolgálaton regisztrálok                                         | Interneten keresztül autom     | atikusan regisztrálok                                      | 🔿 Terc ügyfélszolgálaton regisztrálok |  |  |  |

Amennyiben a számítógép rendelkezik internet kapcsolattal, úgy nem szükséges egyebet tenni, mint a "A regisztráció végrehajtása" feliratú gombra kattintani. Utolsó lépésként a program,

tájékoztatást küld a felhasználó felé, ha a regisztrációs folyamat sikeresen zárult. Az ennek apropóján előugró párbeszéd ablakban csak az **OK** gombra kell kattintania.

| 🚳 TERC VIP 2 | 014.3                                                                         | x |
|--------------|-------------------------------------------------------------------------------|---|
| ţ)           | A regisztráció sikeresen lezajlott. A program most<br>bezárja ezt az ablakot. |   |
|              | <u>✓ 0</u> k                                                                  |   |

### A regisztráció végrehajtása TERC Kft. ügyfélszolgálatán keresztül, e-mail-ben:

Amennyiben számítógépe rendelkezik internet kapcsolattal, akkor egyszerűbb az előzőleg felvázolt metódus alapján, automatikusan végezni a regisztrációt, de ettől függetlenül arra is van lehetőség, hogy a felhasználó manuálisan küldje el a TERC Kft-hez az előzetesen generált regisztrációs fájlt a "**TERC VIP Regisztrációs űrlap**" elnevezésű ablakon keresztül, az integrált e-mail küldő modul segítségével.

FIGYELEM! A programnak ezen funkciója – vagyis a beépített e-mail küldő modul – ingyenes levelező programok (mint pl. gmail, freemail, citromail, stb.) szerverein keresztül nem használható!

Az "1. adatok megadása, regisztrációs fájl generálása" elnevezésű lapon a regisztrációs adatok megadására szolgáló

Regisztrációs fájl generálása

ablakban található mezőket – kivétel nélkül mindegyiket – ki kell töltenie. Ezt követően az ablak jobb alsó részén található "**Regisztrációs fájl generálása**" gombra kattintva, a program elkészíti a regisztrációs adatokat tartalmazó állományt.

Ezzel párhuzamosan, automatikusan kiválasztásra kerül az ablak tetején a "**2. Regisztrációs fájl továbbítása**" nevű lap, ahol is megjelenik az útvonal, ahova az adatokat tartalmazó fájl mentésre került a számítógépen (ez alapértelmezés szerint a "**c:\terc\tercvip\2014\_2\ugyfelsz\**" mappa) annak legenerálását követően, valamint láthatók még az adatok továbbításának módjára vonatkozó beállítási lehetőségek is. Itt válassza ki a "**Terc ügyfélszolgálaton regisztrálok**" opciót.

| , regisztrációs fájl generálása                                                           | 2. Regisztrációs fájl továbbítása | 3. Regisztrációs kód megadása  |  |  |
|-------------------------------------------------------------------------------------------|-----------------------------------|--------------------------------|--|--|
| Regisztrációs fájl továbbítása                                                            |                                   |                                |  |  |
| Regisztrációs fájl neve:                                                                  | c:\terc\tercvip\2014_2\ugyfe      | lsz\0001602220140610092434.txt |  |  |
| Interneten keresztül automatikusan regisztrálok     O Terc ügyfélszolgálaton regisztrálok |                                   |                                |  |  |
|                                                                                           |                                   | Terc ügyfélszolgálatnak        |  |  |
|                                                                                           |                                   | Email-ben                      |  |  |
|                                                                                           |                                   | O Nyomtatott formában          |  |  |

Ha az "**Email-ben**" felirat előtti rádiógombra, majd lejjebb, az "**Email elküldése**" szöveggel rendelkező gombra kattint, az elkészült regisztrációs adatokat tartalmazó állományt elküldheti elektronikus levélben a TERC Kft-hez, annak apropóján, hogy az abban

Ön által megadott adatok alapján a regisztrációs kódot a TERC Kft. házon belül generálja Önnek, melyet a feldolgozást követően szintén e-mailben bocsájt az Ön rendelkezésére.

Az ebben a fázisban megjelenő e-mail küldő modul ablakában – ha korábban ezt még nem tette meg – el kell végeznie a levelezés lebonyolításához szükséges beállításokat. Ennek részleteiről a TERC V.I.P. felhasználói kézikönyvének "**9.5 Költségvetés dokumentumainak** küldése e-mailben" pontja alatt tájékozódhat.

Miután az állományt sikeresen továbbította a TERC Kft. felé, az Ön e-mail fiókjába érkezik tehát a kód, melynek segítségével programját regisztrálhatja. Ennek az e-mailnek a lényegi tartalma nagyjából ilyen módon néz ki: *Regisztrációs adatok* 

Hardverkulcs száma: 00016022 Beküldött regisztráció száma: 71513915 Regisztráció időpontja: 20140610

Regisztrációs kód: 32275192

Ezt adja meg a kulcs regisztrációhoz a "3. Regisztrációs kód megadása" fülön

Ha a kód a rendelkezésére áll, újra meg kell jelenítenie a "**TERC VIP Regisztrációs űrlap**" modult (pl. a "**Súgó / Regisztráció**" menüpontra kattintva), és az ablak tetején ki kell választania a "**3. Regisztrációs kód megadása**" nevű fület. Az itt rendelkezésre álló "**Regisztrációs kód**" nevű mezőbe gépelje/illessze be a levelében található **Regisztrációs kód**-ot.

| , regisztrációs fájl generálása | 2. Regisztrációs fájl továbbítása | 3. Regisztrációs kód megadása |  |
|---------------------------------|-----------------------------------|-------------------------------|--|
| Regisztráció véglegesítése      |                                   |                               |  |
| Regisztrációs kód               | 32275192                          |                               |  |
| ,                               |                                   |                               |  |
|                                 |                                   |                               |  |
|                                 |                                   |                               |  |
|                                 | <u>Regisztráció végrel</u>        | hajtása                       |  |
|                                 |                                   |                               |  |

Végül a "Regisztráció végrehajtása" gombra kattintva befejezheti a műveletet.

# A regisztráció végrehajtása TERC Kft. ügyfélszolgálatán keresztül, nyomtatott formában:

Az "1. adatok megadása, regisztrációs fájl generálása" elnevezésű lapon a regisztrációs adatok megadására szolgáló

✓ <u>R</u>egisztrációs fájl generálása

ablakban található mezőket – kivétel nélkül mindegyiket – ki kell töltenie. Ezt követően az ablak jobb alsó részén található "**Regisztrációs fájl generálása**" gombra kattintva, a program elkészíti a regisztrációs adatokat tartalmazó állományt.

Ezzel párhuzamosan, automatikusan kiválasztásra kerül az ablak tetején a "**2. Regisztrációs fájl továbbítása**" nevű lap, ahol is megjelenik az útvonal, ahova az adatokat tartalmazó fájl mentésre került a számítógépen (ez alapértelmezés szerint a "c:\terc\tercvip\2014\_2\ugyfelsz\" mappa) annak legenerálását követően, valamint láthatók még az adatok továbbításának módjára vonatkozó beállítási lehetőségek is. Itt válassza ki a "Terc ügyfélszolgálaton regisztrálok" opciót.

| , regisztrációs fájl generálása                                                                                  | 2. Regisztrációs fájl továbbítása | 3. Regisztrációs kód megadása           |  |  |
|----------------------------------------------------------------------------------------------------|-----------------------------------|-----------------------------------------|--|--|
| Regisztrációs fájl továbbítása                                                                                   |                                   |                                         |  |  |
| Regisztrációs fájl neve:                                                                                         | c:\terc\tercvip\2014_2\ugyf       | elsz\0001602220140610155022.txt         |  |  |
| <ul> <li>Interneten keresztül automatikusan regisztrálok</li> <li>Terc ügyfélszolgálaton regisztrálok</li> </ul> |                                   |                                         |  |  |
|                                                                                                    |                                   | Terc ügyfélszolgálatnak                 |  |  |
|                                                                                                    |                                   | ◯ Email-ben                             |  |  |
|                                                                                                    |                                   | <ul> <li>Nyomtatott formában</li> </ul> |  |  |

Ha a "**Nyomtatott formában**" felirat előtt látható rádiógombra, majd lejjebb, a "**Regisztrációs lap nyomtatása**" szöveggel rendelkező gombra kattint, a generált regisztrációs adatokat tartalmazó

állományt papír alapon, vagy akár PDF formátumban is kinyomtathatja.

A művelet végrehajtásakor egy, az alább látható sémán alapuló dokumentum keletkezik:

TERC Kereskedelmi és Szolgáltató Kft. 1149 Budapest Pillangó park 9. Tárgy: TERC VIP regisztrációs adatok Hardverkulcs száma: 00016022 Regisztráció száma: 71513915 Tulajdonos (vásárló) adatai: Tulajdonos neve: TERC Kft. 1149 Budapest Pillangó park 9. 1149 Budapest Pillangó park 9. Székhely címe: Levelezési cím: Adószám: 10434268-2-42 Telefonszám: 06 (1) 222-2402 Email cím: terc@terc.hu A felhasználó adatai: Petra Krisztián Név: Cím: 1149 Budapest Pillangó park 9. Ügyfélszolgálati munkatárs 06 (20) 432-01-07 Beosztás: Mobiltelefon száma: Email cím: krisztian.petra@terc.hu

Aláírás: ....

A dokumentumot elküldheti postai úton, faxon, vagy e-mail-ben a TERC Kft-hez. Az abban Ön által megadott adatok alapján a programban felhasználható regisztrációs kódot a TERC Kft. házon belül generálja Önnek, melyet a feldolgozást követően szintén faxon, levélben, vagy e-mail-ben bocsájt az Ön rendelkezésére. Ennek az e-mailnek a lényegi tartalma nagyjából ilyen módon néz ki, ha az elektronikus levélben érkezik Önhöz: *Regisztrációs adatok* 

Hardverkulcs száma: 00016022 Beküldött regisztráció száma: 71513915 Regisztráció időpontja: 20140610

Regisztrációs kód: 32275192

*Ezt adja meg a kulcs regisztrációhoz a "3. Regisztrációs kód megadása" fülön* Illetve ilyen formát ölt, ha faxon, vagy postai úton kapja kézhez:

#### Regisztrációs adatok

Hardverkulcs száma:00016022Beküldött regisztráció száma:71513915Regisztráció időpontja:20140612

Regisztrációs kód:

Ezt adja meg a kulcs regisztrációhoz a "3. Regisztrációs kód megadása" fülön

A regisztráció során rögzített adatok:

| l'ulajdonos neve:       | TERC Kft.                          |
|-------------------------|------------------------------------|
| Székhely címe:          | 1149 : Budapest : Pillangó park 9. |
| Levelezési cím:         | 1149 : Budapest : Pillangó park 9. |
| Email cím:              | terc@terc.hu                       |
| Adószám:                | 10434268-2-42                      |
| Telefon/Fax szám:       | +36-1-222-2402 +36-1-222-2405      |
| Felhasználó neve:       | TERC Kft Paár Gyula                |
| Felhasználó címe:       | 1149 : Budapest : Pillangó park 9. |
| Felhasználó beosztása:  | Ügyfélszolgálati munkatárs         |
| Felhasználó mobilszáma: | +36-20-401-5434                    |
| Felhasználó email címe: | gyula.paar@terc.hu                 |
|                         |                                    |

62177761

.....

. . .

Ha a kód a rendelkezésére áll, újra meg kell jelenítenie a "**TERC VIP Regisztrációs űrlap**" modult (pl. a "**Súgó / Regisztráció**" menüpontra kattintva), és az ablak tetején ki kell választania a "**3. Regisztrációs kód megadása**" nevű fület. Az itt rendelkezésre álló "**Regisztrációs kód**" nevű mezőbe gépelje/illessze be a levelében található Regisztrációs kódot.

| , regisztrációs fájl generálása | 2. Regisztrációs fájl továbbítása | 3. Regisztrációs kód megadása |  |
|---------------------------------|-----------------------------------|-------------------------------|--|
| Regisztráció véglegesítése      |                                   |                               |  |
| Regisztrációs kód               | 32275192                          |                               |  |
|                                 |                                   |                               |  |
|                                 |                                   |                               |  |
|                                 |                                   |                               |  |
|                                 | <u>Regisztráció végrel</u>        | hajtása                       |  |
|                                 |                                   |                               |  |

Végül a "Regisztráció végrehajtása" gombra kattintva befejezheti a műveletet.

Amennyiben a regisztrációt **nem** a program indításakor megjelenő figyelmeztetés során végezné, úgy bármikor lehetősége nyílik a regisztrációs felület megjelenítésére, ha a TERC V.I.P. költségvetés-készítő programban a "**Súgó / Regisztráció**" menüpontra kattint.

A regisztráció elvégzésének menete ebben az esetben is egyezik a fent leírtakkal – bármelyik módját is választja annak.